## Firmware updating method

1. Set the printer for "Update Mode"

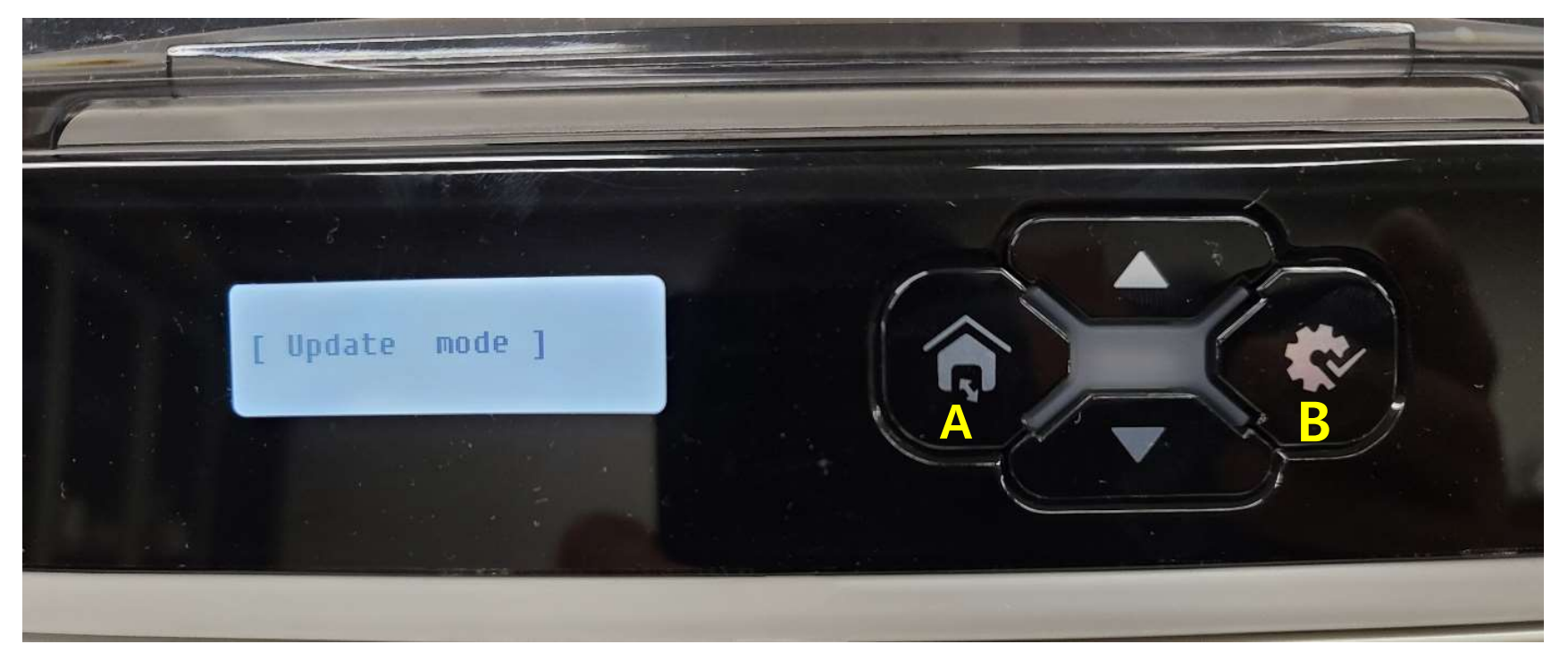

Press A and B buttons above at the same time and turn on the power. Then the LCD will show [Update mode] as shown above.

2. Press Right button of the mouse on DC-7600 device. And then select printer property. After then select Utility tap and click " printer" on left side of Updating firmware. Select "Update in ROOT Mode" as shown below. Select <u>"R600v10.08.03.01 FWFPGA.mot"</u> and press "Update" button.

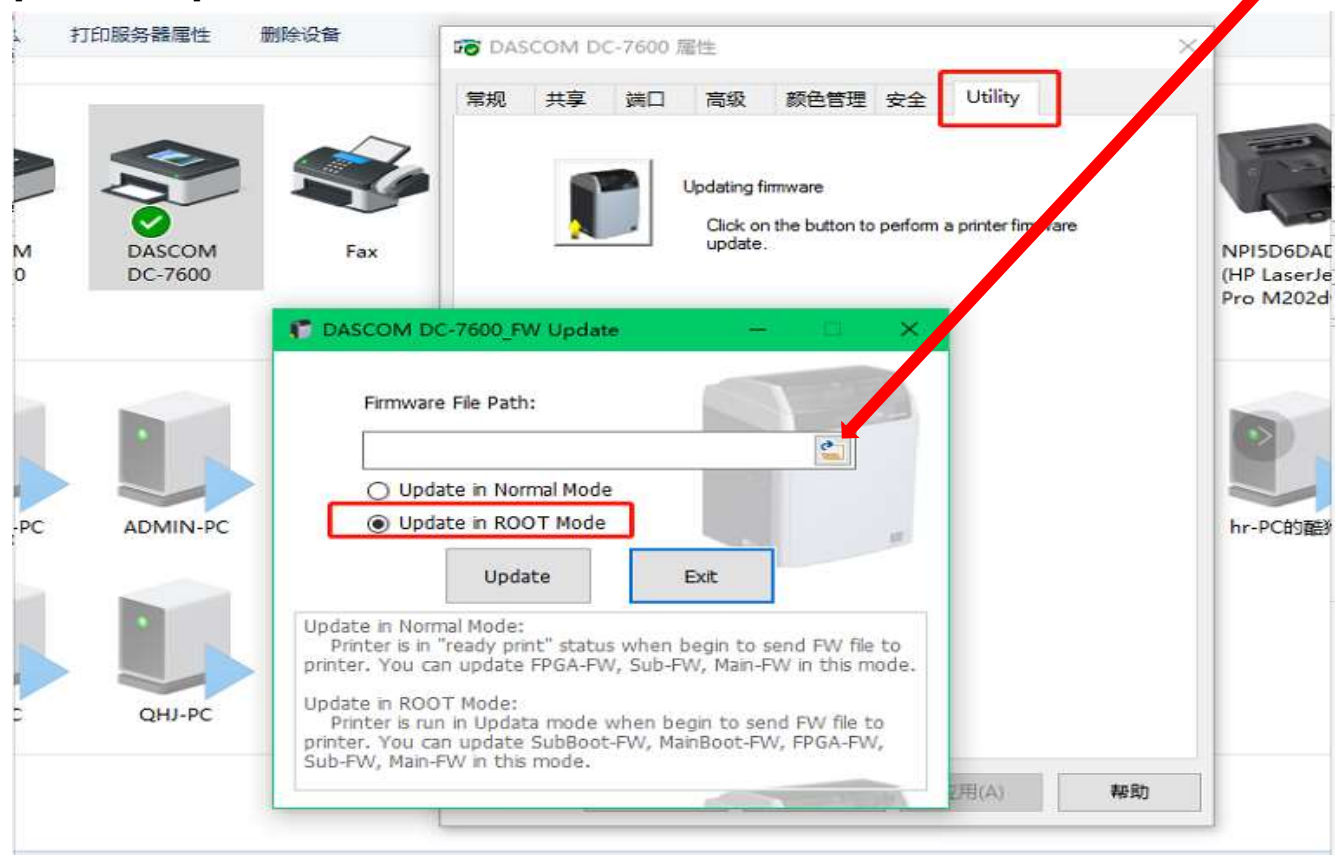